## "Guia passo a passo: Como se inscrever na Conferência Internacional PBL 2023"

1. Acesse o site da conferência: <u>https://www.pbl2023.panpbl.org/pt/general-5</u>

Lá você encontrará diferentes opções de inscrição: Inscrição para todo o congresso, Inscrição para quinta-feira, 5/10, Inscrição para sexta-feira, 6/10. Selecione uma opção.

|        |                    |                                                                                                    | PAN<br>Asso                                                                                                    | V-PBL<br>ciation                                                                                                    |                                                                    | ersidad<br>lica del<br>uay                                                               | PT 🗸                                                                                      | ]               |             |
|--------|--------------------|----------------------------------------------------------------------------------------------------|----------------------------------------------------------------------------------------------------|----------------------------------------------------------------------------------------------------|--------------------------------------------------------------------|------------------------------------------------------------------------------------------|-------------------------------------------------------------------------------------------|-----------------|-------------|
| Início | Taxas de inscrição | Submissão de propostas                                                                                                    | Estructura da conferência                                                                                                    | Local                                                                                                    | Comitê organizad                                                   | or Comitê Co                                                                             | nsultivo Internacional                                                                    | Sobre o Uruguai | Contate-No: |
|        |                    | Taxa para participantes<br>Taxa para participantes<br>Alunos e professores di<br>Alunos e professores di<br>Diretores e professores<br>Alunos e graduados do<br>Professores da UCU<br>Professores da UCU<br>Professores da UCU<br>Inscrição para todo | de países de alta renda (exere<br>de países de baixa renda e U<br>a Educação Básica de países i<br>o IAJU<br>a Educação Básica de países i<br>das escolas da AUDEC<br>Bacharelado e Mestrado em I<br>etores de carreira (ou centro)<br>e breaks) => USD 75<br>o congresso Inscrio<br>Guit | o Uniguai)<br>ruguai<br>de alta renda (esc<br>de baixa renda e<br>Educação da UC<br>da UCU com pro<br>ção para quinta-<br>ção para quinta- | eeto Uruguai)<br>• Uruguai<br>•U<br>opostas aceitos<br>•feira 5/10 | USD 280<br>USD 180<br>USD 180<br>USD 150<br>USD 130<br>USD 130<br>USD 100<br>USD 30<br>0 | USD 350<br>USD 250<br>USD 250<br>USD 220<br>USD 220<br>USD 200<br>USD 170<br>USD 100<br>0 | Conta           | ate-Nos 🖸   |

2. Se você já possui um usuário registrado, faça login com seu nome de usuário e senha.

|   |    | Ingrese a su<br>cuenta                        |
|---|----|-----------------------------------------------|
| — | -> | Correo electrónico, usuario U                 |
|   |    | Contraseña                                    |
|   |    | INGRESAR                                      |
|   |    | ¿Accedes por primera vez?<br>Crear un usuario |

Se você não possui uma conta, selecione a opção "Crear un usuario" para se registrar. Preencha o formulário com seus detalhes pessoais. Após concluir o registro, você receberá um nome de usuário e senha que permitirão o acesso ao sistema como um novo usuário.

|                     |                       |                 |                   | Contraction of the second second seco |
|---------------------|-----------------------|-----------------|-------------------|----------------------------------------------------------------------------------------------------|
|                     | <b>^</b>              | _               |                   | EMPRESA<br>El usuario de tipo <b>persona</b> le permite-<br>inscribirse a usted mismo a las<br>actividades. El usuario de tipo <b>empresa</b><br>le permite inscribir a los colaboradores<br>de su organización.                                                                                                    |
| $\leftarrow$        |                       |                 |                   |                                                                                                    |
| Datos Personales    |                       |                 |                   |                                                                                                    |
| 1er. Nombre(*)      |                       | 2do. Nombre     |                   |                                                                                                    |
| 1er. Apellido(*)    |                       | 2do. Apellido   |                   |                                                                                                    |
| Fecha de nacimiento | Dia 🗸 Mes 🗸 Año 🗸     | Sexo(*)         | No Especificado 🗸 |                                                                                                    |
| Documento de Identi | dad                   |                 |                   |                                                                                                    |
| País                | Uruguay 🗸             |                 |                   |                                                                                                    |
| Tipo de documento   | Cédula de Identidad 🗸 | Nro(*)          | 12345678          |                                                                                                    |
| Dirección           |                       |                 |                   |                                                                                                    |
| País                | Uruguay               | Departamento(*) | ~                 |                                                                                                    |
| Localidad(*)        | ~                     | Dirección(*)    |                   |                                                                                                    |
| Datos de Contacto   |                       |                 |                   |                                                                                                    |

3. Depois de fazer login, você poderá ver os detalhes do evento. Clique no botão 'Continuar' para avançar com o processo de inscrição.

| 1                                                                                | 2                                                           | 3          | 4                   | 5             |
|----------------------------------------------------------------------------------|-------------------------------------------------------------|------------|---------------------|---------------|
| Datos inscripción                                                                | Formulario                                                  | Descuentos | Adjuntar documentos | Forma de pago |
| Datos de la actividad                                                            |                                                             |            |                     |               |
| Cód de inscripción                                                               | 60267                                                       |            |                     |               |
| Cód de estado de inscripción                                                     | 5                                                           |            |                     |               |
| Clase                                                                            | CONFERENCIA INTERNACIONAL PBL 2023                          |            |                     |               |
| Unidad Académica                                                                 | VIC. DE PROGRAMAS ACADÉMICOS                                |            |                     |               |
| Fecha de inicio                                                                  | 05/10/23                                                    |            |                     |               |
| Fecha de finalización                                                            | 07/10/23                                                    |            |                     |               |
| Modalidad                                                                        | Presencial                                                  |            |                     |               |
| Monto total                                                                      | USD 280                                                     |            |                     |               |
| Plan de pagos                                                                    |                                                             |            |                     |               |
| 1                                                                                | USD 280.00                                                  |            | 1er VTO: 20/10/23   |               |
| Estado                                                                           | Pendiente ingreso de descuentos                             |            |                     |               |
| El Inicio de esta actividad está condicionado a la cantidad de interipciones     |                                                             |            |                     |               |
| B El monto corresponde al total de la actividad sin descuento. A continuación po | drá seleccionar y se aplicará el descuento correspondiente. |            |                     |               |
| CONTINUAR                                                                        |                                                             |            |                     |               |

4. Se você tem direito a um desconto, selecione a opção correspondente para aplicá-lo. Caso não tenha um desconto, clique em 'Continuar'.

|             | 1                                                                     | 2               | 3          | 4                   | 5                                   |        |
|-------------|-----------------------------------------------------------------------|-----------------|------------|---------------------|-------------------------------------|--------|
|             | Datos inscripción                                                     | Formulario      | Descuentos | Adjuntar documentos | Forma de pago                       |        |
| Des         | cuentos a aplicar                                                     |                 |            |                     |                                     |        |
| <br>Q       | ngrese un nombre de descuento                                         |                 |            |                     |                                     |        |
|             | Descripción                                                           |                 |            | P                   | <sup>2</sup> orcentaje de descuento | Costo  |
|             | Directivos y docentes de colegios de AUDEC                            |                 |            | 5                   | 3,57                                | 131,00 |
|             | Estudiantes y docentes de Educación Básica de países de renta alta (B | xcepto Uruguay) |            | 3                   | 15,71                               | 181,00 |
|             | Estudiantes y docentes de IAJU                                        |                 |            | 3                   | 15,71                               | 181,00 |
|             | Participantes de países de renta baja y Uruguay                       |                 |            | 3                   | 15,71                               | 181,00 |
|             | Estudiantes y docentes de Educación Básica de países de renta baja y  | Uruguay         |            | 4                   | 16,43                               | 150,00 |
|             | Profesores UCU                                                        |                 |            | 8                   | 19,30                               | 30,00  |
|             | Estudiantes y graduados de las Licenciaturas y Maestrías en Educació  | n de la UCU     |            | 6                   | 4,28                                | 101,00 |
| Si tien     | e un código de cupón de descuento ingréselo aquí (*)                  |                 |            |                     |                                     |        |
| ₿ 8         | l descuento seleccionado va a ser aplicado luego de ser verificado    |                 |            |                     |                                     |        |
| <b>ð</b> si | i se ingresa un cupón solo se va a aplicar ese descuento.             |                 |            |                     |                                     |        |
|             | CANCELAR VOLVER CONTINUAR                                             |                 |            |                     |                                     |        |

5. Se você selecionou a opção de desconto, deverá anexar um comprovante que confirme seu direito a receber esse desconto. Pode ser o cabeçalho de um contracheque, se aplicável, um certificado da instituição educacional, ou no caso de estudantes, um documento que comprove isso (uma captura de tela será suficiente) ou o currículo. Se você não tiver um desconto, ignore esta etapa e clique em 'Continuar'.

| 1<br>Datos inscripción                                                           | 2<br>Formulario                                           | 3<br>Descuentos      | 4<br>Adjuntar documentos | 5<br>Forma de pago |
|----------------------------------------------------------------------------------|-----------------------------------------------------------|----------------------|--------------------------|--------------------|
| Archivos adjuntos                                                                |                                                           |                      |                          |                    |
| Si seleccionó un descuento, adjunte la<br>Si no seleccionó un descuento, haga cl | documentación pertinente para su po<br>lick en CONTINUAR. | osterior validación. |                          |                    |
| Los tipos de archivos soportados para Seleccionar archivo   Ning selec.          | adjuntar son: PDF, JPG, JPEG, GIF, PI                     | NG, DOC, DOCX Y ODT. |                          |                    |
|                                                                                  |                                                           | No hay datos         |                          |                    |
| CANCELAR                                                                         | NUAR                                                      | _                    |                          |                    |

6. Por fim, selecione o método de pagamento de sua preferência para concluir sua inscrição. Após efetuar o pagamento, você receberá uma confirmação de sua inscrição em seu e-mail.

| 1                            | 2                     | 3          | 4                   | 5             |
|------------------------------|-----------------------|------------|---------------------|---------------|
|                              | Formulario            | Descuentos | Adjuntar documentos | Forma de pago |
| Formas de pago               |                       |            |                     |               |
| Seleccione una forma de pago |                       |            |                     |               |
| Tarjetas                     |                       |            |                     | ~             |
| Bancos                       |                       |            |                     | ~             |
| Recibos de Cobranzas y Pago  | Empresarial           |            |                     | ~             |
| CANCELAR Volver a ele        | gir descuento CONTINU | AR         |                     |               |